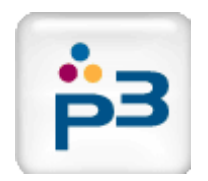

# **P3 System Reporting**

*Employees respect what management inspects.* - *Peter Craig* 

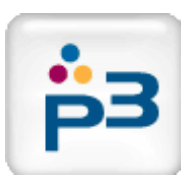

# Access to the Reporting System

### Simple, access from main Application.

### Shows a list of reports:

- Report Group
- Report Names

### **P3 Standard Reports**

- Start with "P3"
- Starting point for customization
- Design report and rename

| Global Jobs       Projects RateCards       Suppliers       Reporting System         Home       Job List       Job Orders       Project List       Rete Cards       Job Bids       Dub Bids       Du                                                                                                    |                                      | P3Expeditor - New NetPlus Group - CTT A | AP Testing - ctt-ap@p3software.com (Q                                                                         | uickBooks Online Disabled)                                                                             |             |
|----------------------------------------------------------------------------------------------------|--------------------------------------|-----------------------------------------|----------------------------------------------------------------------------------------------------|----------------------------------------------------------------------------------------------------|-------------|
| Home       Job List       Job Orders       Project List       Reforming System       Reload Data         Jup date Prices       New Job       Jup date Prices       New Job       Jup date Prices       Jup date Prices                                                                                                    | G                                    | ilobal Jobs Projects RateCards          | Suppliers Customers Items                                                                                     | Reports Help                                                                                           | Exit        |
| Image: Special spectral spectral sp |                                      | Home Job List Job Orders                | Project List Rate Cards Job                                                                                   | Reporting System                                                                                       | Reload Data |
| P3Expediator Reporting System       Image: Report Reports Utilities Help       Image: Report Report Report Report Report Record Selection         Current Report:       Report Freeview       Customize Report Selection       Customize Report Columns         Reports List       Report Freeview       Customize Report Selection       Customize Report Columns         Report Signing       P3 Basic Info by Job       Report Selection       Customize Report Report Report Report Selection       Customize Report Report Selection         Stidling       P3 Basic Info by Job       Report Selection       Customize Report Report Selection       Customize Report Report Selection         Stidling       P3 Basic Info by Job       Report Report Name       Costs the report golgapet Hell       Costs the report golgapet Hell         Stidling       P3 Summary by Month       Report Preview tab asa       Spreadsheet, go to the View mean and select the "Report Bay Teaching Report Report Selings" mean item to the selected report on the selection report.         Toduction       P3 Sent by Month       Toduction Selectivables Aging       Selection the semand of selection selection as the Spreadsheet.       Selection the selection report.         Troject Invoices       P3 Sent by Month       Toduction customized report       Customize Report Celloms' tab View report selection reports as the report selection report.       Selection tab selection Report Selection Report Report Selection report.         Troject In                                                                                                    |                                      | Update Prices New Job                   |                                                                                                    | Jobs List<br>Jobs Bids Due<br>Jobs Specs<br>Orders List<br>Orders Expected Deliveries<br>Projects List |             |
| Indow       View       Reports       Utilities       Help       Max       Reload Data       Close         Current Report:       Report to be selected         Reports List (double-click to load and run a report)         Report Group       Report Name         Ridding       P3 Basic Info by Job       Report Name         Ridding       P3 Basic Info by Job       Report Record Selection       Customize Report results will be immediately displayed in the Report Preview tab pare.         Production       P3 Summary by Month       Report Preview tab pare.       EXPORTING TO SPREADSHEET:         Production       P3 Cost Tracking Report       Customize Report Record Selection end to a sub colonized and axed as a custom report. Make any adjustmenta using the Customize tab pares. You can adjust the data colong the summary by Quality Rating roduction customized report         Production       P3 Sourmary by Quality Rating roduction extrawide trailer       Customize Report Section tab to sace the report solution a customized apost of the selected records and group and soft the selected records.         Project Invoices       P3 Profits by Month       Selection report section and customized report sections.         Project Invoices       P3 Profits by Month       Selection report section and customized report will the ata any adjustment using the Customized report sections.         Project Invoices       P3 Profits by Month                                                                                                    | P3Expeditor Reporting Sy             | rstem                                   |                                                                                                    |                                                                                                    | · · · · · · |
| Reports List       Report Preview       Customize Report Record Selection       Customize Report Columns         Reports       Export Group       Report Name       SELECTING REPORTS:         Idding       P3 Basic Info by Job       Frequence       Frequence         Redding       P3 Summary by Month       Frequence       SELECTING REPORTS:         Coate the report you wish to run on the list to the left of this panel. To run the Report Preview tab pane.       Frequence         Production       P3 Full Detail       Frequence       Caste the report you wish to run on the list to the left of this panel. To run the Report Preview tab pane.         Production       P3 Summary by Month       Frequence       Frequence       EXPORTING TO SPREADSHEEF:         Troduction       P3 Summary by Quality Rating       To view the report can be customized and saved as a custom report. Make any reduction customized report       Exporting the Customize tab panes. You can adjust the data columns displayed in the saved as a full state data columns displayed and the savemary totals for the columns through the 'Toget Invoices P3 Receivables Aging       Toget Columns' tab You customized report Saved Saved as a customized report will the name and saved or pact satings' menu item to name and selection records         roject Invoices       P3 Senting Profits by Month       Free cords         roject Proposals       P3 Senting Profits Report Card       EMOVING CUSTOMIZED REPORTS:         roject Proposals                                                                                                    | ndow View Reports<br>Current Report: | Utilities Help                          | Min                                                                                                    | Reload Data Close                                                                                      |             |
| Construction       Construction       Construction         Report Croup       Report Name         Report Group       Report Name         Stidling       P3 Basic Info by Job         Redding       P3 Basic Info by Job         Redding       P3 Summary by Month         Report Nouview       Report Nouview Iab panel. To run the report displayed in the Report Preview tab panel.         Production       P3 Work in Process         Production       P3 Savings Summary by Month         Toduction       P3 Summary by Quality Rating         Production       P3 Secist Tracking Report         Production       P3 Secience Report         Production       P3 Secience Report         Production       P3 Receivables Aging         Production       existomized report         Production       P3 Receivables Aging         Project Invoices       P3 Receivables Aging         Project Invoices       P3 Sentings Summary by Status         save your customized report Second Columns* tab. You can use the "Customize Report Second Second Se                                                                                                    | Reports List Report P                | review Customize Report Record Sel      | ection Customize Report Column                                                                                | s                                                                                                    |             |
| Report Group       Report Name         kidding       P3 Basic Info by Job       SELECTING REPORTS:         Locate the report you wish to run on the list to the left of this panel. To run the report double-click on it. The report results will be immediately displayed in the Report Preview tab pane.         Widding       P3 Full Detail         Production       P3 Work in Process         To dive the report displayed in the Report Preview tab as a spreadsheet, go to the View menu and select the "Report as xis spreadsheet" item.         Production       P3 Sungs Summary by Owner         Production       P3 Cost Tracking Report         Orduction       P3 Cost Tracking Report         Production       Customized report         Production       customized report         Production       extrawide trailer         "Customize Report Clumes"tab. You can use the "Customize Report Report Resort for specific records and group and sort the selected records.         Project Invoices       P3 Portins by Month         Project Invoices       P3 Sent by Month         Project Proposals       P3 Sent by Month         Project Proposals       P3 Sent by Month         Project Proposals       P3 Sent by Month         Project Proposals       P3 Sent by Month         Project Proposals       P3 Sending Report Card         Wappliers                                                                                                    | leports List (double                 | -click to load and run a report         |                                                                                                    |                                                                                                    |             |
| Bidding       P3 Basic Info by Job       Locate the report of within the list to the list to the list of the parter. I of the the Bidding         P3 Guil Detail       P3 Fuil Detail       Export Preview tab pane.         Production       P3 Work in Process       EXPORTING TO SPREADSHEET:         Production       P3 Sournary by Month       To view the report diplayed in the Report Preview tab as a spreadsheet; go to the View menu and select the "Report as its spreadsheet" item.         Production       P3 Sournary by Quality Rating       To view the report diplayed in the Report Preview tab pane. Notation         Production       P3 Sournary by Quality Rating       The selected report can be customized and saved as a custom report. Make any adjustments using the Customize tab panes. You can adjust the data columns displayed and the summary totals for the columns through the "Customize Report Record Section" tab to search for specific records and group and sort he selected record columns' tab. You can use Report Record Section" tab to search for specific records and group and sort he selected record cords.         Project Invoices       P3 Paroling Proposals       P3 Sent by Month         Project Proposals       P3 Sent by Month       P3 Evelocital for the report settings. You new customized report will then appear on the report setting.         Papiers       P3 Bidding Report Card       REMOVING CUSTOMIZED REPORTS:         Papiers       P3 Orders Report Card       REMOVING CUSTOMIZED REPORTS:         The currently selected report can be removed perma                                                                                                    | Report Group                         | Report Name                             | SELECTING REPORTS:                                                                                            |                                                                                                    |             |
| kidding       P3 Summary by Month       Report Preview tab pane.         kidding       P3 Full Detail       EXPORTING TO SPREADSHEET:         Production       P3 Work in Process       To view the report displayed in the Report Preview tab as a spreadsheet, go to the View menu and select the "Report as xis spreadsheet" item.         Production       P3 Summary by Owner       To view the report displayed in the Report as xis spreadsheet" item.         Production       P3 Cost Tracking Report       CUSTOMIZING REPORTS:         Production       customized report       columns' tab You can use the "Customize Report Record Selection" tab to search for specific records and group and sort the selected records.         Project Invoices       P3 Profits by Month       Project Invoices         P3 Sent by Month       Use the Report Selection, "Save Customize Report Settings" menu item to name and save outsomized report will then asper outsomized report settings.         Project Invoices       P3 Profits by Month       Use the Report Sectings" menu item to name and save outsomized report will then aspeer on the reports list.         Project Proposals       P3 Summary by Status       P3 Bidding Report Card         P3 Bidding Report Card       REMOVING CUSTOMIZED REPORTS:         Partores       P3 Orders Report Card       REMOVING CUSTOMIZED REPORTS:         Pa Bidding Report Card       P3 Bidding Report Card       REMOVING CUSTOMIZED REPORTS:                                                                                                    | Bidding                              | P3 Basic Info by Job                    | <ul> <li>Locate the report you wish to run on the<br/>report double-click on it. The report result</li> </ul> | ts will be immediately displayed in the                                                                |             |
| Bidding       P3 Full Detail         Production       P3 Work in Process         To view theraport displayed in the Report Preview tab as a spreadsheet; go to the View menu and select the "Report as xls spreadsheet" item.         Production       P3 Surings Summary by Owner         Production       P3 Social Tracking Report         Orduction       P3 Social Tracking Report         Orduction       P3 Summary by Quality Rating         any adjustments using the Customize tab panes. You can adjust the data columns displayed and the summary totals for the columns through the 'Customize Report Record Selection" tab to search for specific records and group and sort the selected report columns" tab. You can use the "Customize Report Record Selection" tab to search for specific records and group and sort the selected records.         Project Invoices       P3 Forming Proposals         P3 Summary by Month       P3 Service Introvice list         Project Proposals       P3 Sent by Month         Project Proposals       P3 Summary by Status         Pappliers       P3 Bidding Report Card         REMOVING CUSTOMIZED REPORTS:       The currently selected report can be removed permanently from the list using the "Delete Selected Report" item on the Report menu.         May adjusters       P3 Bidding Report Card       REMOVING CUSTOMIZED REPORTS:         The currently selected Report" item on the Report menu.       The currently selected Report" item on the Report menu.                                                                                                    | Bidding                              | P3 Summary by Month                     | Report Preview tab pane.                                                                                      |                                                                                                    |             |
| Production       P3 Work in Process       EXPORTING TO SHREAD SHEEL!         Production       P3 Surmary by Month       To view the report displayed in the Report Preview tab as a spreadsheet, go to the View menu and select the "Report as xls spreadsheet" item.         Production       P3 Sourmary by Quality Rating       The selected report can be customized and saved as a custom report. Make any adjustments using the Customize tab panes. You can adjust the data columns displayed and the summary totals for the columns through the "Customize Report Columns" tab You can use the "Customize Report Record Selection" tab to search for specific records and group and sort the selected records.         Project Invoices       P3 Receivables Aging       Selection" tab to search for specific records and group and sort the selected records.         Project Proposals       P3 Summary by Status       Selection" tab to search for specific records and group and sort the selected records.         Project Proposals       P3 Summary by Status       Selector report settings. Your new customized report will then appear on the reports list.         Project Proposals       P3 Summary by Status       Suppliers       P3 Bidding Report Card         Removing Report Card       Removing Report Card       Removing Report Section renoved permanently from the list using the "Delete Selected Report" item on the Report menu.         May be adder the selected Report" item on the Report menu.       P3 Bidding Report Card                                                                                                    | Bidding                              | P3 Full Detail                          |                                                                                                    |                                                                                                    |             |
| Production       P3 Purchase Volume by Month       the View menu and select the "Report as xis spreadsheet" item.         Production       P3 Savings Summary by Owner       CUSTOMIZING REPORTS:         Production       P3 Summary by Quality Rating       The selected report can be customized and saved as a custom report. Make any ejodantem using the Customizet and panes. You can adjust the data columns displayed and the summary totals for the columns through the "Customize Report Columns" tab. You can use the "Customize Report Record Selection" tab to search for specific records and group and sort the selected reports:         Project Invoices       P3 Pending Proposals       SAVING CUSTOMIZED REPORTS:         Project Proposals       P3 Summary by Status       Suppliers         P3 Bidding Report Card       REMOVING CUSTOMIZED REPORTS:       Use the Report settings. You new customized report will then appear on the reports list.         REMOVING CUSTOMIZED REPORTS:       Use the Report settings. You new customized report will then appear on the reports list.         REMOVING CUSTOMIZED REPORTS:       REMOVING CUSTOMIZED REPORTS:         Topject Proposals       P3 Bidding Report Card         Removing P3 Orders Report Card       Removing table de port will then appear on the report can be removed permanently from the list using the "Delete Selected Report" litem on the Report menu.                                                                                                    | Production                           | P3 Work in Process                      | EXPORTING TO SPREADSHEET:<br>To view the report displayed in the Repo                                         |                                                                                                    |             |
| Production       P3 Savings Summary by Owner         Production       P3 Cost Tracking Report         Production       P3 Summary by Quality Rating         Production       customized report         Production       customized report         Production       customized report         Production       customized report         Production       extrawide trailer         Project Invoices       P3 Receivables Aging         Project Invoices       P3 Profits by Month         Project Invoices       test invoice list         Project Proposals       P3 Sent by Month         Project Proposals       P3 Summary by Status         Project Proposals       P3 Summary by Status         Papeliers       P3 Bidding Report Card         Suppliers       P3 Orders Report Card         Buppliers       P3 Orders Report Card                                                                                                    | Production                           | P3 Purchase Volume by Month             | the View menu and select the "Report as                                                                       | s xls spreadsheet" item.                                                                               |             |
| Production       P3 Cost Tracking Report       CUSTOMIZING REPORTS:         Production       P3 Summary by Quality Rating       The selected report can be customized and saved as a custom report. Make         any adjustment suing the Customize tab panes. You can adjust the data       columns tinplay the customize tab panes. You can adjust the data         Production       extrawide trailer       "Customize Report Columns" tab. You can use the "Customize Report Record         Project Invoices       P3 Receivables Aging       Selection" tab to search for specific records and group and sort the selected records.         Project Invoices       test invoice list       SAVING CUSTOMIZED REPORTS:         Project Proposals       P3 Senting Proposals       Save Current Report Settings" menu item to name and saved are port settings. Your new customized report will then appear on the reports list.         Project Proposals       P3 Summary by Status       appear on the reports list.         Suppliers       P3 Bidding Report Card       REMOVING CUSTOMIZED REPORTS:         The currently selected report can be removed permanently from the list using the "Delete Selected Report" item on the Report menu.         4       The selected Report" item on the Report menu.                                                                                                    | Production                           | P3 Savings Summary by Owner             |                                                                                                    |                                                                                                    |             |
| Production       P3 Summary by Quality Rating       The selected report call be continued and easies as deviate as a continued and easies as deviate as a continued and easies as deviate as a continued and easies as deviated as deviated as deviat                   | Production                           | P3 Cost Tracking Report                 | CUSTOMIZING REPORTS:                                                                                          | and sound as a sustain report. Make                                                                    |             |
| Arcolaction       Customized report       colums displayed and the summary totals for the columns through the "Customize Report Columns" tab. You can use the "Customize Report Record Selection" tab to search for specific records and group and sort the selected records.         Project Invoices       P3 Receivables Aging       Selection" tab to search for specific records and group and sort the selected records.         Project Invoices       P3 Symmary by Month       Selection" tab to search for specific records and group and sort the selected records.         Project Proposals       P3 Pending Proposals       Savinis Customized report Settings. You new customized report will then appear on the reports list.         Project Proposals       P3 Bidding Report Card       REMOVING CUSTOMIZED REPORTS:         Suppliers       P3 Bidding Report Card       REMOVING CUSTOMIZED REPORTS:         Toplet Selected Report Report and the removed permanently from the list using the "Delete Selected Report" item on the Report menu.                                                                                                    | Production                           | P3 Summary by Quality Rating            | any adjustments using the Customized a                                                                        | panes. You can adjust the data                                                                         |             |
| If Cuttomize Report Columns" tab. You can use the "Cutomize Report Record Selection" tab to search for specific records and group and sort the selected records.         Project Invoices       P3 Profits by Month         Project Invoices       test invoice list         Selection" tab to search for specific records and group and sort the selected records.         Project Invoices       test invoice list         Solution       SAVING CUSTOMIZED REPORTS:         Project Proposals       P3 Summary by Status         Project Proposals       P3 Summary by Status         Papiers       P3 Bidding Report Card         Suppliers       P3 Orders Report Card         REMOVING CUSTOMIZED REPORTS:       The currently selected report can be removed permanently from the list using the "Delete Selected Report" item on the Report menu.                                                                                                    | roduction                            | customized report                       | columns displayed and the summary tota                                                                        | als for the columns through the                                                                        |             |
| Project Invoices       P3 Profits by Month       Selection" tab to search for specific records and group and sort the selected records.         Project Invoices       P3 Ent by Month       records.         Project Proposals       P3 Sent by Month       Use the Reports menu. "Save Current Report Settings" menu item to name and save your customized report settings. Your new customized report will then appear on the reports list.         Project Proposals       P3 Bidding Report Card       REMOVING CUSTOMIZED REPORTS:         Suppliers       P3 Orders Report Card       REMOVING CUSTOMIZED REPORTS:         The currently selected report can be removed permanently from the list using the "Delete Selected Report" item on the Report menu.                                                                                                    | roduction                            | extrawide trailer                       | "Customize Report Columns" tab. You ca                                                                        | n use the "Customize Report Record                                                                     |             |
| Anject Involces     P3 Profils by Month     Project Involces       Project Involces     test invoice list     SAVING CUSTOMIZED REPORTS:       Project Proposals     P3 Pending Proposals     save your customized report settings. Your new customized report will then appear on the reports list.       Project Proposals     P3 Bunding Report Card     REMOVING CUSTOMIZED REPORTS:       Suppliers     P3 Orders Report Card     REMOVING CUSTOMIZED REPORTS:       The currently selected report can be removed permanently from the list using the "Delete Selected Report" item on the Report menu.                                                                                                    | Project Invoices                     | P3 Receivables Aging                    | Selection" tab to search for specific reco                                                                    | ords and group and sort the selected                                                                   |             |
| Available       SAVING CUSTONIZED REPORTS:         Vroject Proposals       P3 Sending Proposals         Project Proposals       P3 Summary by Status         suppliers       P3 Bidding Report Card         REMOVING CUSTONIZED REPORTS:       Removinized report settings. Your new customized report will then appear on the reports list.         Removing Control Proposals       P3 Bidding Report Card         Removing Content of the report setting of the report setting of the report will then appear on the report list.         Removing Content of the report setting of the report setting of the report menu.         Impliers       P3 Orders Report Card       Removing of the report setting of the report menu.         Impliers       P3 Orders Report Card       Removing of the report menu.         Impliers       P3 Orders Report Card       Removing of the report menu.         Impliers       P3 Orders Report Card       P3 Orders Report setting of the report menu.         Impliers       P3 Orders Report Setting of the report setting of the report menu.         Impliers       P3 Orders Report                                                                                                    | Project Invoices                     | tost invoice list                       | records.                                                                                                    |                                                                                                    |             |
| Indject Proposals       P3 Pending Proposals       Use the Reports menu, "Save Current Report Settings" menu item to name and save pour customized report settings. Your new customized report will then appear on the reports list.         Project Proposals       P3 Summary by Status       appear on the reports list.         Suppliers       P3 Orders Report Card       REMOVING CUSTOMIZED REPORTS:         The currently selected report can be removed permanently from the list using the "Delete Selected Report" item on the Report menu.         Image: Image: Imag                                                                                                    | Project Involces                     | D3 Sent by Month                        | SAVING CUSTOMIZED REPORTS:                                                                                    |                                                                                                    |             |
| Appliers P3 Orders Report Card     REMOVING CUSTOMIZED REPORTS:     The currently selected report can be removed permanently from the list using     the "Delete Selected Report" item on the Report menu.                                                                                                    | Project Proposals                    | P3 Pending Proposals                    | Use the Reports menu, "Save Current Re                                                                        | port Settings" menu item to name and                                                                   |             |
| Auguptiers     P3 Bidling Report Card       Suppliers     P3 Orders Report Card   The currently selected report can be removed permanently from the list using the "Delete Selected Report" item on the Report menu.                                                                                                    | Project Proposals                    | P3 Summary by Status                    | appear on the reports list.                                                                                   | ar new customized report will then                                                                     |             |
| REMOVING C USY MIZED REPORTS:       P3 Orders Report Card       The currently selected report can be removed permanently from the list using the "Delete Selected Report" item on the Report menu.                                                                                                    | Suppliers                            | P3 Bidding Report Card                  |                                                                                                    |                                                                                                    |             |
| The currently selected report can be removed permanently from the list using the "Delete Selected Report" item on the Report menu.                                                                                                    | Suppliers                            | P3 Orders Report Card                   | REMOVING CUSTOMIZED REPORTS:                                                                                  | and a second to find the list union                                                                    |             |
|                                                                                                    | ۹                                    |                                         | the "Delete Selected Report" item on the                                                                      | Report menu.                                                                                           |             |
|                                                                                                    |                                      |                                         |                                                                                                    |                                                                                                    | J           |

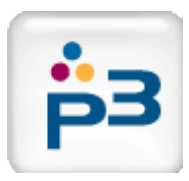

# Types of Data

- Bids: One Supplier One Bid/RFQ
  - Bidding Reports
  - Supplier Bidding Report card
  - All bidding statistics

## • Jobs: One Purchase – One Winning Bid

- Most reports are based on jobs.
- Production Reports.
- Supplier Orders Report Card.
- Used for tracking Orders, Savings, Performance
- Projects: One Project Many Jobs
  - Proposal Reports
  - Invoice Reports
  - Used For Reselling, Profit, Sales Management

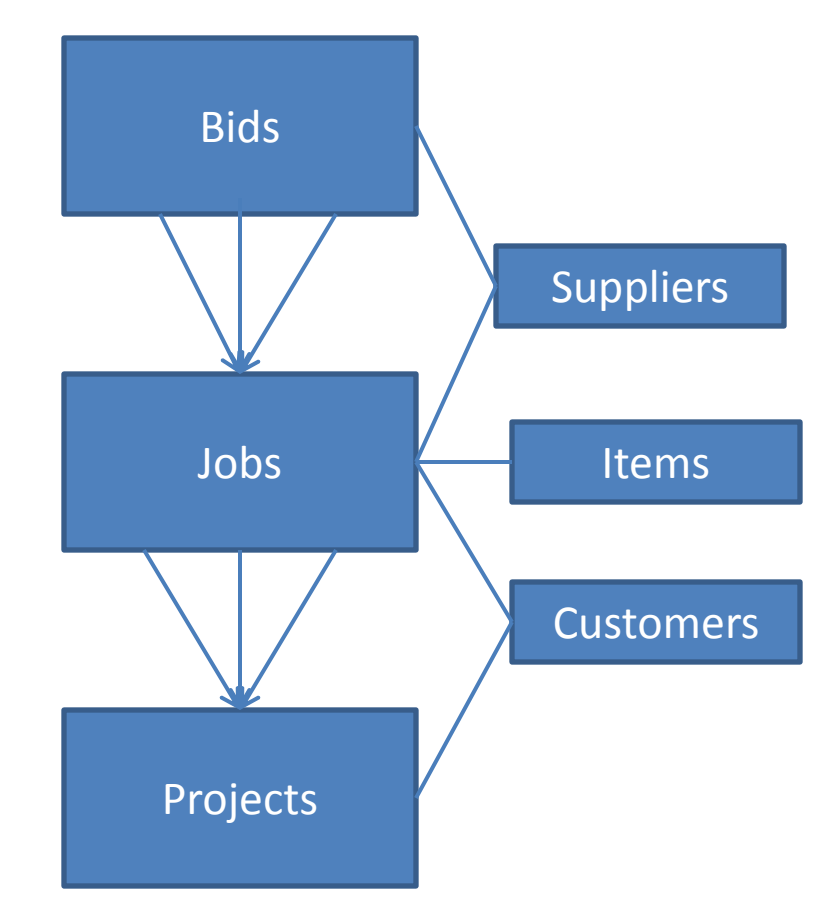

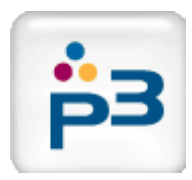

# Viewing/Exporting Reports

Reports Utilities He

s o oo

\$ 0.00

\$ 0.00

\$ 0.00

S 0.00

\$ 0.00

New Job

New Job

New Job

View

0/0

0/0

0/0

3/1

3/1

3/1

Russ Reid Brochure

Russ Reid Job

AP Aloba Test

M/M/

- Output Options
  - Spreadsheet
  - HTML & PDF
- Report As HTML page Report As XLS Spreadsheet **Opens directly in MS-Excel** Report As Adobe PDF Save As: P3Expeditor Reporting System Window View Reports Utilities Help Min Max Reload Data Close Report As HTML page - Use .XLS format. ustomized report Report As XLS Spreadsheet Reports Report As Adobe PDF tomize Report Record Selection Customize Report Columns Rename File. CUSTOMIZED REPORT Run By: CTT AP Testing (ctt-ap@p3software.com) Date: 10/6/14 Close before running Record Source: Job Order Records Sorted By: Job Number Descending Grouped By: Owner another report. Order Savings Savings Final Order Amount Savings Account Print Owner Job Numbe Job Name Quantity Price nchmark Saved Category Typemmm ap026 26/2 \$ 0.00 00006 S 0 0 S 0 00 000064 **Russ Reid Brochure** 3/0 \$ 0.00 New Job \$ 0.00 1/0 \$ 0.00 1/0 S 0.00 Testing 123 2/2 S 0.00 \$ 0.00 New Job ss Reid Br 3/0 2/0 S 0.00

000054

000053

000051

000050

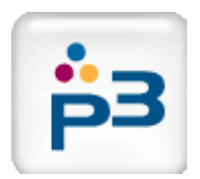

## Customizing Reports: Rows & Columns

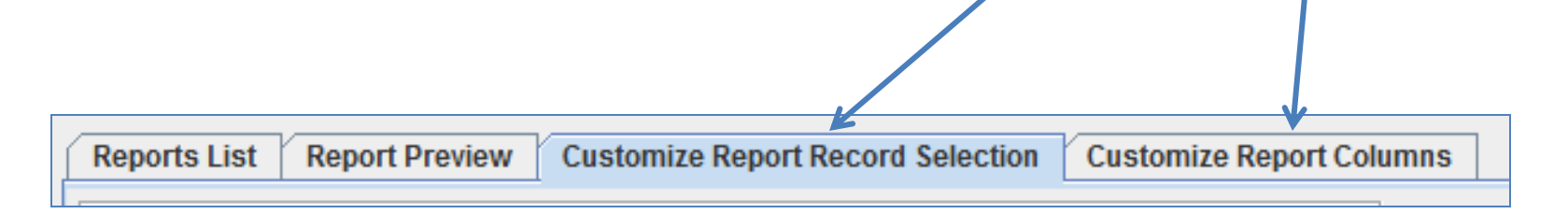

## Two Tabs + Two Minutes = Custom Report

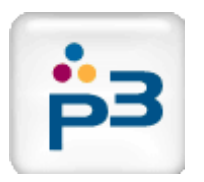

# Customizing Reports: Row Selection

| ĺ | Reports List | Report Preview | Customize Report Record Selection | Customize Report Columns |  |
|---|--------------|----------------|-----------------------------------|--------------------------|--|
|   |              |                |                                   |                          |  |

- Filters: select which records to report on
  - 2 x Dates

|                                         | Reports List Report Preview Customize Report Record Selection Customize Report Col                    |  |  |  |  |  |
|-----------------------------------------|----------------------------------------------------------------------------------------------------|--|--|--|--|--|
| <ul> <li>– 3 x Categories</li> </ul>    | Data Source (for the Selected Report)<br>Job Order Records                                            |  |  |  |  |  |
|                                         | Record Selection/Filtering (Select date and category fields to base record selection on.)             |  |  |  |  |  |
| <ul> <li>Results description</li> </ul> | 2nd Date                                                                                              |  |  |  |  |  |
|                                         | 1st Category Active                                                                                   |  |  |  |  |  |
| <ul> <li>Display Options:</li> </ul>    | 2nd Category     Order Price     >     •     0     •       3rd Category     •     •     •     •     • |  |  |  |  |  |
| – Sorting                               | Selection Results: 42 records selected out of: 294 total records.                                     |  |  |  |  |  |
|                                         | Record Sorting (Select fields to base sorting on.)                                                    |  |  |  |  |  |
| – Grouping                              | Job Status V Job Number V                                                                             |  |  |  |  |  |
| - Show Details                          | Descending Order                                                                                      |  |  |  |  |  |
|                                         | Record Grouping (Records will be grouped and sub-totaled by the selected field.)                      |  |  |  |  |  |
|                                         | Record Dataile or Summary Only                                                                        |  |  |  |  |  |
|                                         | Show Record Detail (Summary totals only when unchecked)                                               |  |  |  |  |  |

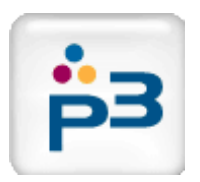

# Customizing Reports: Column Selection

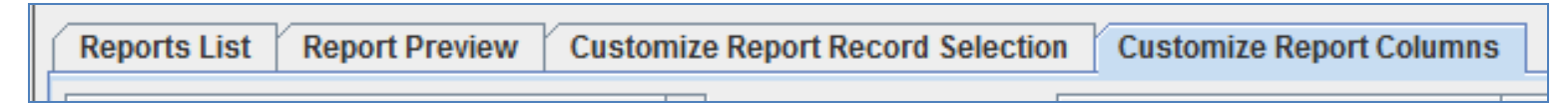

- Adding & Removing Columns.
  - Lots of data fields to pick.
- Changing Column Order.
  - Move Up/Down => Left/Right
- Summary Options:
  - Totals, Averages, Counts, etc.

Summary

?

Based on type of data.

| - 1                     | P3Expeditor Re     | eporting System     |            | and the second second    |                |              |      |                 | X      |
|-------------------------|--------------------|---------------------|------------|--------------------------|----------------|--------------|------|-----------------|--------|
| olumns.                 | Window View        | Reports Utilities   | Help       |                          |                | Min          | Max  | Reload Data     | Close  |
| ick.                    | Curre              | ent Report: Produ   | iction: P3 | Work in Process          |                |              |      |                 |        |
| -                       | Reports List       | Report Preview      | Customiz   | e Report Record Selectio | n Customize F  | Report Colun | nns  |                 |        |
|                         | Columns            | Not Included in Rei | port       |                          | Columns Inclu  | ided in Repo | ort  | Summary Line Fu | nction |
|                         | Job File Name      |                     | · · · · ·  |                          | Job Number     |              | Cou  | Int Non-Empty   |        |
|                         | Last Modified D    | )ate                |            |                          | Job Name       |              |      |                 |        |
|                         | Customer: Inde     | x                   | _          |                          | Customer: Com  | pany         |      |                 |        |
| er                      | Project: File Nar  | ne                  |            |                          | Project: Name  |              |      |                 |        |
| C1.                     | Item: Index        |                     |            |                          | Owner          |              |      |                 |        |
|                         | Account Manag      | er                  |            | Add To Report >>>        | Job Status     |              | Ord  | ered Count      |        |
| t/Right                 | Print Type         |                     |            | <<< Remove               | Active         |              | Acti | ive %           |        |
| CINGIN                  | Inventory Type     |                     |            |                          | Purchase Order |              | Cou  | int Non-Empty   |        |
|                         | Special 1          |                     |            |                          | Order Date     |              | Cou  | Int Non-Empty   |        |
|                         | Special 2          |                     |            |                          | Delivery Date  |              |      |                 |        |
|                         | Special 3          |                     |            |                          | Order Quantity |              | Ave  | rage            |        |
|                         | Special 4          |                     |            |                          | Order Price    |              | lot  | al              |        |
|                         | Curency symbol     | )I<br>Svotom        |            |                          |                |              |      |                 |        |
|                         | Specification Tr   | aystern<br>me       |            |                          |                |              |      |                 |        |
|                         | Spec Compone       | nt Count            |            |                          |                |              |      |                 |        |
|                         | Bids Due Date      | in count            |            |                          |                |              |      |                 |        |
| te ate                  | Bids Open/Clos     | ed                  |            |                          |                |              |      |                 |        |
| 15, 810.                | Art Due Date       |                     |            |                          |                |              |      |                 |        |
|                         | Art Ant/Final      |                     |            |                          |                |              |      |                 |        |
|                         | Proofs Due         |                     |            |                          |                |              |      |                 |        |
|                         | Proofs Ant/Fina    | 1                   |            |                          |                |              |      |                 |        |
|                         | Delivery Ant/Fin   | al                  |            |                          |                |              |      |                 |        |
| Type Selector           |                    |                     |            | ×                        |                |              |      |                 |        |
| Please select a summ    | nary option for t  | he "Order Qua       | antity" co | lumn.                    | Move           | e Up         |      | Move Down       |        |
| Average (Average of a   | all the Non-Zero   | numeric valu        | es)        | -                        |                |              |      |                 |        |
| (No summary calcula     | tion displayed)    |                     |            |                          |                |              |      |                 |        |
| T-t-L/T-t-L-6-P         |                    |                     |            |                          |                |              |      |                 |        |
| Total (Total of all num | eric values)       |                     |            |                          |                |              |      |                 |        |
| Average (Average of a   | all the Non-Zero   | numeric value       | es)        |                          |                |              |      |                 |        |
| Count Non-Zero (Coun    | nt of all the Non- | Zero numeric        | values)    |                          |                |              |      |                 |        |
| Maximum (Maximum        | numorio valuo i    | in the column)      |            |                          |                |              |      |                 |        |
| maximum (maximum        | numeric value i    | in the column)      |            |                          |                |              |      |                 |        |
| Minimum (Minimum n      | umeric value in    | the column)         |            |                          |                |              |      |                 |        |

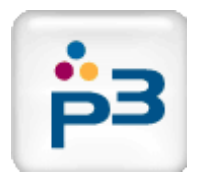

## **Report Samples**

### Data type can be customized in any report

#### P3 BIDDING REPORT CARD

Record Source: Bidding Data Records Selected: Time RFQ Sent: From: 7/1/11 To: 12/31/11 Grouped By: Supplier: Company

| Supplier: Company     | Record Count | <b>Bid Status</b> | No Bid Flag | Bid Received | Bid Resp Hours  | Price/Ave.% 1 |
|-----------------------|--------------|-------------------|-------------|--------------|-----------------|---------------|
| Group Name            | Count        | Win %             | Count       | Received     | Average (Hours) | Average PAR   |
| Adaim                 | 6            | 100.00%           | -           | 6            | 47.66           | 67.00%        |
| Alliance              | 29           | 34.60%            | -           | 29           | 66.51           | 95.60%        |
| Andersen              | 65           | 87.50%            | -           | 63           | 20.3            | 116.90%       |
| Art Print             | 177          | 80.90%            | -           | 175          | 54.56           | 105.30%       |
| Beatle Press          | 6            | 33.30%            | -           | 6            | 27.91           | 119.00%       |
| Breaker & Co.         | 16           | 81.20%            | -           | 15           | 15.91           | 103.30%       |
| Commerce              | 27           | 45.50%            | 1           | 26           | 55.43           | 101.30%       |
| Commendable           | 119          | 76.80%            | -           | 117          | 27.8            | 96.40%        |
| Conventional Press    | 6            | 0.00%             | -           | 6            | 18.09           | 110.80%       |
| Cranbury Lake         | 3            | 0.00%             | 1           | 2            | 70.93           | 121.00%       |
| Davis Press           | 3            | 66.70%            | -           | 3            | 21.64           | 75.30%        |
| Dawson Imaging        | 2            | 0.00%             | 1           | 1            | 97.49           | -             |
| Downeast              | 3            | 66.70%            | -           | 3            | 0               | 36.00%        |
| Earthtone Graphics    | 3            | 0.00%             | -           | 3            | 112.68          | 183.30%       |
| Emst Litho            | 43           | 29.70%            | -           | 42           | 50.19           | 124.60%       |
| Intecity Graphics     | 10           | 16.70%            | -           | 10           | 17.92           | 104.90%       |
| James & Co.           | 5            | 50.00%            | -           | 5            | 21.12           | 92.00%        |
| Johnson Brothers      | 6            | 66.70%            | -           | 6            | 44.71           | 85.40%        |
| Lehigh Valley Offset  | 2            | 100.00%           | -           | 2            | 114.53          | -             |
| Linear Displays       | 5            | 100.00%           | -           | 4            | 0.78            | 129.00%       |
| Mailing Center        | 2            | 100.00%           | -           | 2            | 1.73            | -             |
| Master Litho          | 8            | 57.10%            | -           | 8            | 14.2            | 103.00%       |
| Mirage Graphics       | 122          | 52.30%            | -           | 120          | 46.22           | 95.60%        |
| Pinetree              | 63           | 37.20%            | -           | 63           | 53.18           | 100.80%       |
| Regency Printing      | 21           | 73.70%            | -           | 20           | 44.01           | 87.50%        |
| South Street Group    | 15           | 55.60%            | -           | 15           | 15.14           | 88.30%        |
| Swiftprint            | 10           | 100.00%           | -           | 10           | 23.03           | 75.00%        |
| Tinker Stevens        | 154          | 60.90%            | -           | 150          | 36.51           | 94.90%        |
| Trans-Pacific Imports | 3            | 66.70%            | -           | 3            | 9.43            | 59.00%        |
| Working Man Press     | 10           | 50.00%            | -           | 9            | 74.44           | 98.30%        |
| Supplier: Company     | Record Count | <b>Bid Status</b> | No Bid Flag | Bid Received | Bid Resp Hours  | Price/Ave.% 1 |
| All Groups Combined   | Count        | Win %             | Count       | Received     | Average (Hours) | Average PAR   |
| REPORT TOTALS         | 944          | 63.80%            | 3           | 924          | 41.83           | 100.00%       |

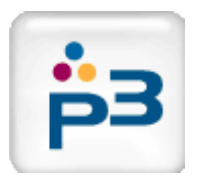

## **Report Samples**

Data type can be customized in any report

#### P3 ORDERS REPORT CARD

Record Source: Job Order Records Selected: Created Date: From: 7/1/11 To: 12/31/11 Grouped By: Winning Bid: Supplier: Company

| Winning Bid: Supplier: Company | Record Count | Number Bids | Savings Benchmark | Order Price | Amount Saved | Delivery On Time | Quality Rating      |
|--------------------------------|--------------|-------------|-------------------|-------------|--------------|------------------|---------------------|
| Group Name                     | Count        | Average     | Total             | Total       | Total        | On Time %        | Average (Range 1-5) |
| Aclaim                         | 1            | 2.00        | 15,986.40         | 5,468.40    | 10,518.00    | 100.00%          | 3.00                |
| Alliance                       | 4            | 3.00        | 74,539.33         | 62,271.00   | 12,268.33    | 100.00%          | 3.00                |
| Andersen                       | 2            | 3.00        | 23,890.03         | 20,738.10   | 3,151.93     | 100.00%          | 3.00                |
| Art Print                      | 11           | 3.00        | 60,774.65         | 46,319.00   | 14,455.65    | 100.00%          | 3.00                |
| Beatle Press                   | 1            | 2.00        | 86,854.00         | 60,005.00   | 26,849.00    | 100.00%          | 4.00                |
| Breaker & Co.                  | 1            | 3.00        | 1,145.93          | 977.80      | 168.13       | 100.00%          | 3.00                |
| Commerce                       | 2            | 4.00        | 69,355.00         | 63,385.00   | 5,970.00     | 100.00%          | 2.00                |
| Commendable                    | 5            | 3.00        | 14,758.65         | 9,312.89    | 5,445.76     | 100.00%          | 2.80                |
| Ernst Litho                    | 1            | 4.00        | 16,644.12         | 9,700.00    | 6,944.12     | 100.00%          | 3.00                |
| Master Litho                   | 1            | 2.00        | 944.50            | 765.00      | 179.50       | 100.00%          | 3.00                |
| Morrie Press                   | 8            | 3.12        | 13,910.53         | 11,214.00   | 2,696.53     | 60.00%           | 3.00                |
| Regency Printing               | 8            | 3.00        | 305,224.34        | 262,682.00  | 42,542.34    | 100.00%          | 2.88                |
| Sommerville                    | 6            | 3.00        | 9,581.92          | 7,583.76    | 1,998.16     | 100.00%          | 3.00                |
| South Street Group             | 2            | 2.50        | 4,013.08          | 2,535.73    | 1,477.35     | 100.00%          | 3.00                |
| Tinker Stevens                 | 18           | 2.83        | 37,606.48         | 34,625.00   | 2,981.48     | 92.30%           | 3.22                |
| Winning Bid: Supplier: Company | Record Count | Number Bids | Savings Benchmark | Order Price | Amount Saved | Delivery On Time | Quality Rating      |
| All Groups Combined            | Count        | Average     | Total             | Total       | Total        | On Time %        | Average (Range 1-5) |
| REPORT TOTALS                  | 75           | 2.97        | 737,405.63        | 599,253.28  | 138,152.35   | 94.00%           | 3                   |